# papalook.

# 1080P WebCam

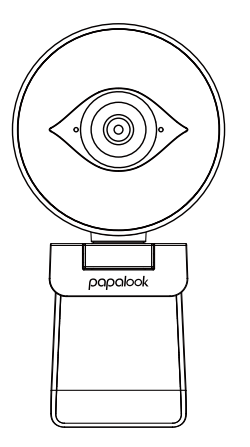

MODEL: PA552 PRO

# User's Manual

# 1.Package Contents

- -1 x WebCam
- -1 x User's Manual
- -1 x Lightweight Tripod

# 2.System Requirements

- IBM PC or compatible PC or laptop with USB port
- Pentium 1G or higher CPU
- Over 500MB free hard-disc space
- 256MB memory
- Support DirectX 9.0 VGA card

# 3. Product Overview

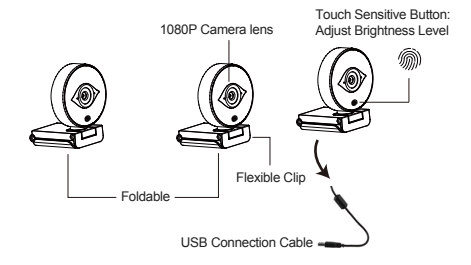

# 4. Mounting and Connecting the Camera

Place the WebCam where you want it on a computer monitor or a flat surface desktop. For a computer monitor deployment, unfold the flexible clip and place the WebCam on your computer monitor to grip the edge of the screen with the foldable flexible clip. After fixing the WebCam, connect the USB cable to your PC's USB port.

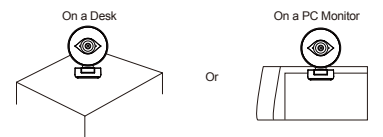

Use a universal tripod to rotate the hole in the bottom of the item, then you can place the item where you want.

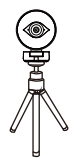

#### 5.How to use the camera?

Plug and play: you can use it to make video calls on chat application with your friends. Or you can take pictures or record videos by the camera. To take photos/record videos:

# 5-1.On Windows XP/Vista/7/8

Please download AMCAP Webcam Software to check whether it works, and use this software to record a video. Only download and open it easily, no need to install. Available from www.papalook.com. Using AMCAP Software Steps:

Please connect the webcam to your computer and wait till computer recognizes the webcam before opening the AMCAP software.

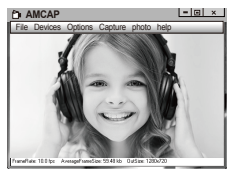

A.If the window is blank, please click the "Options" and select "preview". And make sure you tick the webcam under "device".

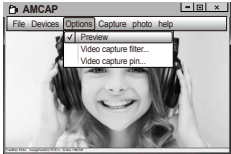

**B.**You can adjust settings like video/phone format/window size, Choosing "Video Capture Pin..."under "options".

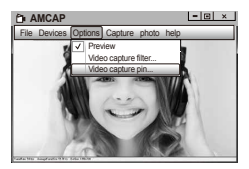

C.If you want to disable microphone, the setting steps are as follows:

My computer  $\rightarrow$  Press"right-handbutton"  $\rightarrow$  Manage  $\rightarrow$ Device manager  $\rightarrow$  Sound, Game, Video controller  $\rightarrow$  USB Audio device  $\rightarrow$  Press "right-hand" button  $\rightarrow$  Stop

D. To adjust microphone volume:

-XP system right click the voice icon in the lower right corner,open the volume controller  $\rightarrow$  Option  $\rightarrow$  Attribute  $\rightarrow$  Audio mixer  $\rightarrow$  Choose "USB Audio Device" or "USB Microphone"  $\rightarrow$  Sure  $\rightarrow$  Adjust volume as your need.

 Win7/8/Vista system: Control panel → Sound → Record → Double click USB Audio Device or USB Microphone → Microphone attribute → level → Adjust volume as your need.

E.To record videos/take photos:

-Record videos:Capture → Start Capture → Select OK to start capture of video sequence to save the files . You can select a directory for saving captured videos before Starting to Capture,File → Set Capture Directory.

-Take photos: Photo → Start photo

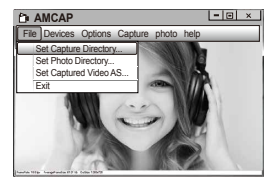

#### 5-2.On Windows 10

A.Please connect the webcam to your computer and wait till computer recognizes the webcam.

B.Select Start **Start** button, and select "Camera" in the list of apps.

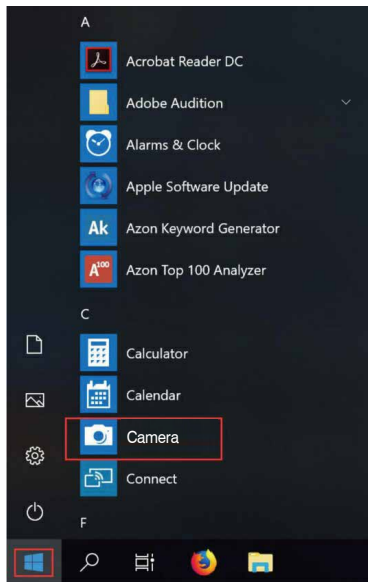

C.On the right side of the app, you'll find two buttons: one for taking photos and one for recording videos. The bigger button shows you the mode that's currently on. To switch the mode, just click or tap the other video or photo button. To take photos/record videos:

-Take photos: in photo mode  $\rightarrow$  click or tap photo button. -Record videos: in video mode  $\rightarrow$  click or tap video button to start  $\rightarrow$  click or tap video button again to stop.

**D**.To switch from built-in camera to papalook camera, please click "camera switch" at the top-left corner.

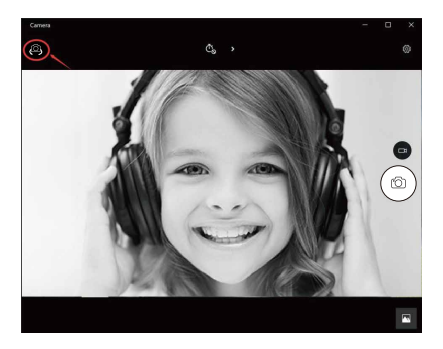

# 5-3.On Mac

A.Please connect the webcam to your computer. Find out "Photo Booth" in Apple system, and open it.

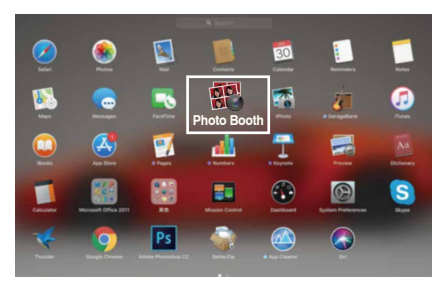

B.Choose papalook camera under "Camera" in menu bar..

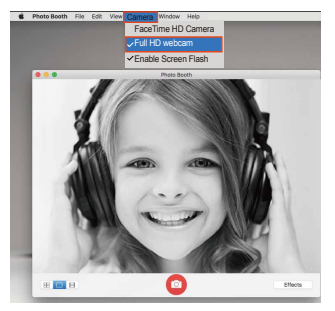

#### 6.Warranty

The PA552 PRO is covered by a 1-year manufacturer warranty. For more information, visit www.papalook.com

#### 7.Specifications

|                     | F/No.         | 2.0                                                                                         |
|---------------------|---------------|---------------------------------------------------------------------------------------------|
| Lens Spec.          | Lens Material | Glass                                                                                       |
|                     | Viewing Angle | Horizontal: 75°                                                                             |
|                     | Focus         | Autofocus                                                                                   |
|                     | Frames        | 60 FPS                                                                                      |
| Microphone<br>Spec. | MIC.          | Built-in stereo and noise cancelling                                                        |
|                     | S.P.L         | -36±2dB                                                                                     |
|                     | Directivity   | Omni-directional                                                                            |
|                     | Interface     | USB2.0 (Free Driver)                                                                        |
|                     | Support OS    | Windows XP/7/8/10 or later, Mac<br>OS 10.6 or later, Chrome OSTM,<br>Android v5.0 or above. |

Note: Features and technical specifications are subject to change without notice, we apologize for any inconvenience.

# 1.Paketinhalt

- -1xWebCam
- -1xBedienungsanleitung
- -1xLeichtes Stativ

# 2.Systemvoraussetzungen

 IBM PC oder kompatibler PC oder Laptop mit USB-Anschluss

- Pentium 1G oder höhere CPU
- Mehr als 500MB freier Festplattenplatz
- 256MB Speicher
- DirectX 9.0 VGA-Kartenunterstützung

# 3.Produktübersicht

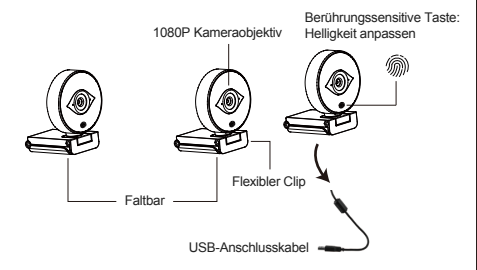

# 4.Montage und Anschluss der Kamera

Die WebCam an einer beliebigen Stelle am Computermonitor oder auf einer flachen Tischoberfläche befestigen. Für die Befestigung am Computermonitor falten Sie den flexiblen Clip auseinander und platzieren die WebCam so am Rand des Computermonitors, dass der Clip am Rand des Bildschirms einrastet. Nachdem die WebCam befestigt wurde, verbinden Sie das USB-Kabel mit dem USB-Anschluss am PC.

Auf einem PC Bildschirm

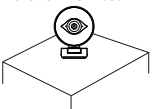

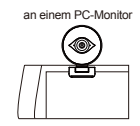

Das Universalstativ wird in der Öffnung am Boden des Produktes angeschlossen, und es lässt sich überall aufstellen.

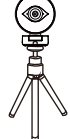

#### 5. Verwendung der Kamera?

Plug und Play: Sie können es verwenden, um Videoanrufe auf Chat-Anwendung mit Ihren Freunden zu machen. Oder Sie können mit der Kamera Fotos oder Videos machen. Um Fotos/Videos aufzunehmen:

#### 5-1. Auf Windows XP/Vista/7/8

Bitte laden Sie die AMCAP Webcam Software herunter, um zu überprüfen, ob sie funktioniert, und verwenden Sie diese Software, um ein Video aufzunehmen. Nur herunterladen und öffnen Sie es einfach, keine Notwendigkeit zu installieren. Verfügbar von https://www.papalook.com

#### Anleitung für die AMCAP-Software:

Bitte schließen Sie die Webcam an den Computer an, bevor Sie die AMCAP-Software starten.

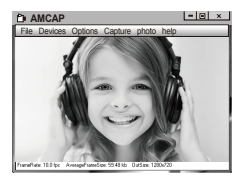

A. Wenn ein leeres Fenster angezeigt wird,öffnen Sie die "Options" und aktivieren Sie dann die "preview". Und vergewissern Sie sich, dass Sie die Webcam unter "Device" ankreuzen.

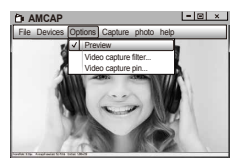

B. In den "Video Capture Pin" unter "Options" können Sie auch Eigenschaften wie das Phone/Videoformat/Anzeigeformat.

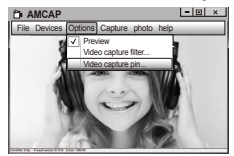

C. Gehen Sie wie folgt vor, um das Mikrofon abzuschalten: Mein Computer —> rechtklicken —> Manager —> Geräte-Manager —> Audio- Video- und Gamecontroller —> USB-Audiogerät —> rechtklicken —> Deaktivieren

D. Gehen Sie wie folgt vor, um den Mikrofonpegel zu regeln? - XP System: Rechtsklicken auf das Voice-Symbol in der unteren rechten Ecke, öffnen den Lautstärkeregler → Optionen → Attribute → Audiomixer→ "USB-Audiogerät" oder "USB-Mikrofon" auswählen → Bestätigen → Pegel wie gewünscht einstellen.

 Windows 7/8/Vista System: Systemsteuerung → Sound → Aufnahme→Auf,USB-Audiogerät"oder "USB-Mikrofon" doppelklicken → Mikrofon-attributr → Level → Pegel wie gewünscht einstellen.

E. Videos/Fotos zu machen:

 - Video aufnehmen: Capture → Capturestart → Wählen OK, um die Aufnahme von Videosequenz zu starten und die Dateien zu speichern. Sie können ein Verzeichnis auswählen, um Gefangene Videos zu speichern, bevor Sie mit der Aufnahme beginnen: Datei → Set Capture

- Fotos machen: Fotos → Start Foto

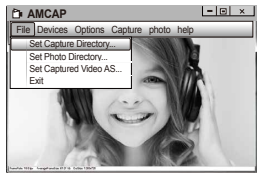

## 5-2. Auf Windows 10

A. Bitte verbinden Sie die Webcam mit Ihrem Computer und warten Sie, bis der Computer die Webcam erkennt.

B. Wählen den Button Start **H** und wählen "Kamera" in der Liste der apps.

|               | А                     |                                             |
|---------------|-----------------------|---------------------------------------------|
|               | 人                     | Acrobat Reader DC                           |
|               |                       | Adobe Audition ~                            |
|               | $\overline{\bigcirc}$ | Alarms & Clock                              |
|               | (0)                   | Apple Software Update                       |
|               | Ak                    | Azon Keyword Generator                      |
|               | A <sup>300</sup>      | Azon Top 100 Analyzer                       |
|               |                       |                                             |
|               | С                     |                                             |
| ۵             | c                     | Calculator                                  |
|               | с                     | Calculator<br>Calendar                      |
|               |                       | Calculator<br>Calendar<br>Camera            |
|               |                       | Calculator<br>Calendar<br>Camera<br>Connect |
| C<br>\$<br>\$ |                       | Calculator<br>Calendar<br>Camera<br>Connect |

C. Auf der rechten Seite der App finden Sie zwei Buttons: einen zum Fotografieren und einen für die Aufnahme von Videos. Der größere Knopf zeigt Ihnen den Modus, der gerade ist. Um den Modus zu wechseln, klicken Sie einfach auf oder tippen Sie auf die andere Video-oder Foto-Taste. Fotos machen/Video aufnehmen:

- Fotos machen: in Foto-mode→klicken oder tippen Sie Foto-Button.

 Video aufnehmen: in Video-mode--klicken oder tippen Button zu starten--klicken oder tippen Button noch einmal zu beenden.

**D.** Um von der eingebauten Kamera auf die Papalook PA552 PRO-Kamera umzusteigen, klicken Sie bitte auf "Kamera Schalter" in der Recht oberen Ecke.

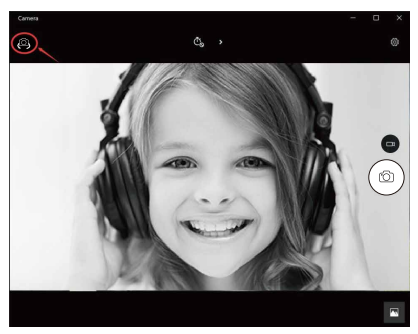

# 5-3. Auf Mac

A. Bitte verbinden Sie die Webcam mit Ihrem Computer. Finden Sie "Fotostand" im Apple-System und öffnen Sie es.

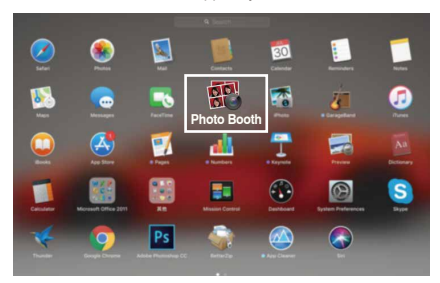

B. Wählen Sie die Papalook PA552 PRO -Kamera unter "Kamera" in der Menüleiste.

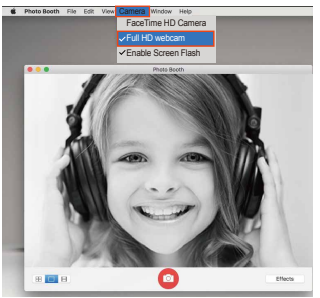

#### 6.Gewährleistung

The PA552 PRO is covered by a 1-year manufacturer warranty. For more information, visit www.papalook.com

| Objektivdaten | F/Nr.            | 2.0                                                                                                    |
|---------------|------------------|----------------------------------------------------------------------------------------------------|
|               | Objektivmaterial | Glas                                                                                                    |
|               | Sichtwinkel      | Horizontal: 75°                                                                                          |
|               | Brennweite       | Automatische einstellung                                                                                 |
|               | Frames           | 60 FPS                                                                                                   |
| Mikrofondaten | Mikrofon         | Stereo und Rauschunterdrückung<br>integriert                                                             |
|               | S.P.L            | -36±2dB                                                                                                  |
|               | Richtung         | Omnidirektional                                                                                          |
|               | Schnittstelle    | USB2.0 (freier Treiber                                                                                   |
|               | Betriebssystem   | Windows XP/7/8/10 oder später,<br>Mac OS 10.6 oder später,<br>Chrome OSTM, Android v5.0<br>oder darüber. |

# 7.Technische Daten

Hinweis: Funktionen und technische Daten unterliegen Änderungen ohne Vorankündigung. Wir entschuldigen uns für etwaig entstehende Unannehmlichkeiten.

# 1.Содержимое упаковки

- -1хВеб-камера
- -1хРуководство пользователя
- 1хЛегкий штатив

# 2.Системные требования

- IBM PC или совместимый ПК или ноутбук с портом USB
- Процессор Pentium 1 ГБ или более мощный
- Свыше 500 МБ свободного места на жестком диске
- O3Y 256 ME
- VGA-карта с поддержкой DirectX 9.0

# 3.Внешний вид

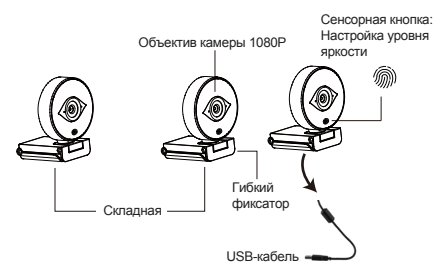

#### 4.Крепление и подключение камеры

Закрепите веб-камеру в желаемом месте на мониторе компьютера или на поверхности рабочего стола. Для крепления на мониторе компьютера раскройте гибкий фиксатор и установите веб-камеру на мониторе, захватив его край с помощью фиксатора. Закрепив веб-камеру, подключите USB-кабель к компьютеру через USB-порт.

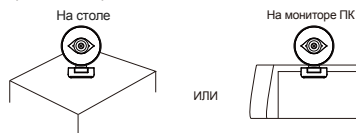

Ввинтите универсальный штатив в отверстие в нижней части корпуса, и вы сможете установить камеру в любом удобном для вас месте.

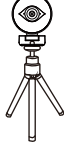

#### 5. Как использовать камеру?

Подключи и играй: вы можете использовать его для совершения видеозвонков в чате с друзьями. Или вы можете делать снимки или записывать видео с камеры. Чтобы делать фотографии / записывать видео:

#### 5-1. B Windows XP / Vista / 7/8

Загрузите программное обеспечение АМСАР Webcam Software, чтобы проверить, работает ли оно, и используйте это программное обеспечение для записи видео. Загружайте и открывайте его легко, не нужно устанавливать. Доступно на https://www.papalook.com

#### Использование шагов программного обеспечения АМСАР:

Подключите веб-камеру к компьютеру и подождите, пока компьютер не узнает веб-камеру, прежде чем открывать программное обеспечение АМСАР.

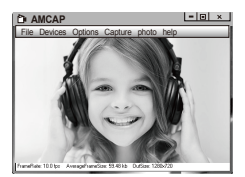

A. Если окно пустое, нажмите «Options», чтобы выбрать «preview».

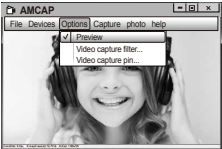

В. Вы можете установить атрибут, например формат видео / телефона / размер окна, нажмите «Options», чтобы выбрать «Video Capture Pin...»

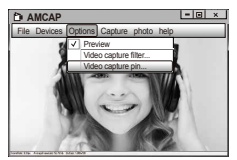

С. Если вы не хотите использовать микрофон, то выполните следующие шаги настройки:

Мой компьютер → Щелкните правой кнопкой мыши → Управление → Диспетчер устройств → Звуковые, игровые и видеоустройства → USB-аудио устройства → Щелкните правой кнопкой мыши → Остановить

D. Для регулировки громкости микрофона:

 - Windows XP: щелкните правой кнопкой мыши на значке громкоговорителя в нижнем правом углу и откройте контроплер тромкости - Параметры - Свойства - Звуковой микшер -> Выберите "Аудио устройство USB" или "Микрофон USB" -> Нажимте "Уверен" -> Настройте громкость, как вам нужно.

 - Система Win7/8/Vista : Панель управления → Звук → Запись → Дважды щелкните USB аудио устройство или USB микрофон → Уровни → Настройте громкость, как вам нужно.

Е.Чтобы записывать видео / снимать фотографии:

 - Record видео: Capture —>Start Capture —>Bыберите OK, чтобы начать захват видеопоследовательности, чтобы сохранить файлы. Вы можете выбрать каталог для сохранения видеороликов перед запуском Capture,

File→Set Capture Directory

- Получить фотографии: PhotoStart фото

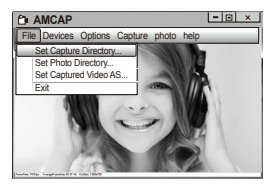

RU-4

#### 5-2. Ha Windows 10

А. Подключите веб-камеру к компьютеру и подождите, пока компьютер не узнает веб-камеру.

В. Выберите Start **Н** и выберите «Камера» в списке приложений.

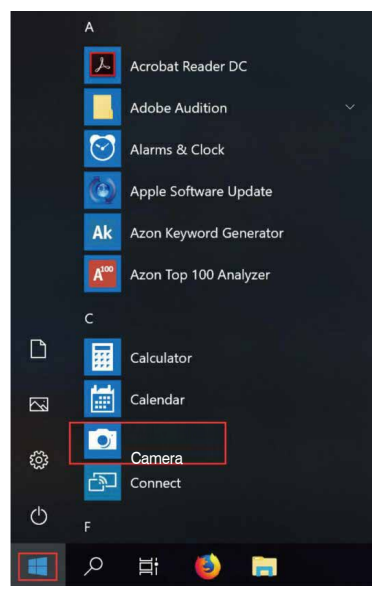

С. В правой части приложения вы найдете две кнопки: одну для съемки фотографий и одну для записи видео. Кнопка большего размера показывает режим, который в данный момент включен. Чтобы переключить режим, просто нажмите или коснитесь другой кнопки видео или фотографии. Чтобы делать фотографии / записывать видео:

 Получить фотографии: в режиме фотосъемки
 — нажмите или коснитесь кнопки фото.

 - Record видео: в режиме видео→нажмите или коснитесь кнопки видео, чтобы начать→нажмите или коснитесь кнопки видео еще раз, чтобы остановить.

D.Чтобы перейти от встроенной камеры к папке с камерой, нажмите «переключатель камеры» в правом верхнем углу.

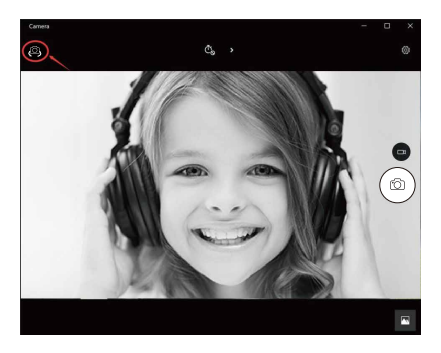

# 5-3. Ha Mac

А. Подключите веб-камеру к компьютеру. Узнайте «Фотобумагу» в системе Apple и откройте ее.

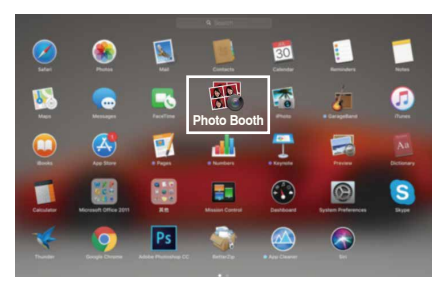

В. Выберите папку с папкой в разделе «Камера» в строке меню.

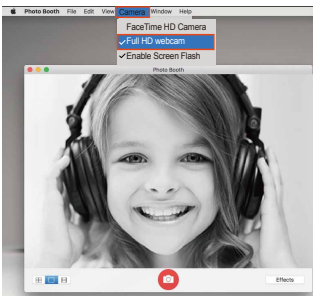

RU-7

#### 6.Гарантия

Веб-камера PA552 PRO поставляется с гарантией производителя 1 год. Для получения более подробной информации посетите веб-сайт www.papalook.com

#### 7. Технические характеристики

|          | F/число           | 2.0                                                                                                    |
|----------|-------------------|----------------------------------------------------------------------------------------------------|
| Объектив | Материал линзы    | Стекло                                                                                                    |
|          | Угол обзора       | Horizontal: 75°                                                                                                    |
|          | Фокусировка       | Автоматическая фокусировка                                                                                                    |
|          | кадров            | 60FPS                                                                                                    |
| Murachau | Микрофон          | Встроенная стереосистема и<br>шумоподавление                                                                                     |
|          | УЗД               | -36±2дБ                                                                                                    |
|          | Направленность    | Всенаправленный                                                                                                    |
| микрофон | Интерфейсы        | USB2.0 (бесплатный драйвер)                                                                                                    |
|          | Совместимые<br>ОС | Windows XP/7/8/9 или более<br>поздней версии, Mac OS 10.6<br>или более поздней версии,<br>Chrome OSTM, Android v5.0 или<br>выше. |

Примечание: Функции и технические характеристики могут быть изменены без предварительного уведомления. Приносим извинения за возможные неудобства.

# 1.Contenu de l'emballage

-1x WebCam -1x mode d'emploi

-1x Trépied léger

# 2.Configuration requise

- PC IBM ou PC ou ordinateur portable compatible avec port USB
- Processeur Pentium 1G ou CPU supérieur
- Plus de 500 Mo d'espace libre sur le disque dur
- Mémoire de 256 MB
- Prise en charge de la carte DirectX 9.0 VGA

# 3. Présentation du produit

Touche tactile: Ajuster le niveau de luminosité

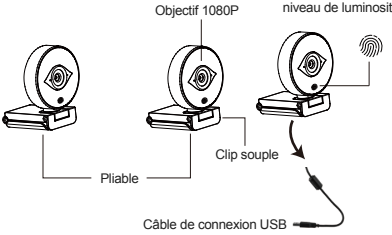

# 4.Installation et connexion de la caméra

Закрепите веб-камеру в желаемом месте на мониторе компьютера или на поверхности рабочего стола. Для крепления на мониторе компьютера раскройте гибкий фиксатор и установите веб-камеру на мониторе, захватив его край с помощью фиксатора. Закрепив веб-камеру, подключите USB-кабель к компьютеру через USB-порт.

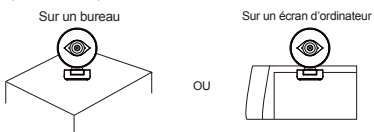

Utilisez un trépied standard pour faire tourner le trou qui est dans le bas de l'appareil ; vous pourrez alors le placer où vous voudrez

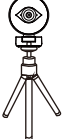

#### 5. Comment utilisez la cméra?

Plug et play: Vous pouvez prendre des appels vidéo sur les applications de chat avec vos arnis grâce à la webcam. Ou vous pouvez prendre des photos ou enregistrer des vidéos: avec la caméra. Pour prendre des photos/enregistrer vidéos:

#### 5-1. Sur Windows XP/Vista/7/8

Veuillez télécharger Webcam Software AMCAP pour vérifier si la webcam fonctionne bien, puis enregister une vidéo via la software. Il suffit de le télécharger et l'ouvrir, non besoins d'installer. Accessiblesurlesite:https://www.papalook.com

#### Etapes pour utiliser le Software AMCAP:

Veuillez connecter la webcam avec votre ordinateur et attendez un instant pour que la webcam sera reconnue par ordinateur avant d'ouvrir le software AMCAP.

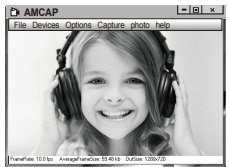

A. Si la fenêtre est blank, veuillez cliquer sur le "Option" et sélectionner "préview". Et assurez-vous de cocher la webcam desous "device".

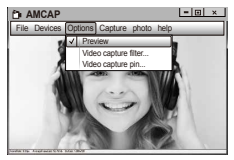

B. Ajustez les paramètres comme le format vidéo / téléphone / taille de la fenêtre, choisissez "Video Capture Pin ..." sous "options".

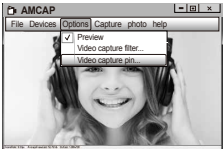

C. Si vous voulez désactiver le microphone, veuillez suivre les étapes suivantes.Mon ordinateur.→Pressez "bouton droite de souris" →Manager →Manager de Device →Contrôleur de Son, Jeux, Vidéo → Device audio USB → Pressez "bouton droite de souris" → Arrêter

D. Pour régler le volume de microphone:

-Système XP: cliquer sur l'icon de son dans le coin inférieur droit avec le bouton droit de souris, ouvrez le contrôleur de volume → Option → Attribute → Mixer d'audio → Choisissez "USB Audio Device" ou "USB Microphone" → Ajustez le volume selon votre besoin.

-Système Win7/8/Vista: Panêle de contrôleur→Son → Enregistrement → Double click sur Device Audio USB ou microphone USB → Microphone attribute → niveau → Ajustez le volume selon votre besoin.

#### E. Pour enregistrer vidéos/prendre photos:

-Enregistrer vidéos: Capture  $\rightarrow$  Commencez capture  $\rightarrow$  Commencez Capture Sélecter OK pour commencer capture de séquance vidéo pour enregistre les fichiers. Vous pouvez sélectionner un répertoire pour enregistrer les vidéos capturées avant de commencer à capturer. Fichier  $\rightarrow$  Régler répertoire de capture.

Prendre des photos: Photo → commence photo

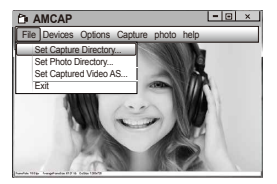

FR-4

# 5-2. Sur Windows 10

A. Connectez la webcam avec votre ordinateur et attentez un instant pour que votre ordinateur reconnaît la webcam.

B. Cliquez sur le bouton Start **and**, et selectionnez "Caméra" le list d'Apps.

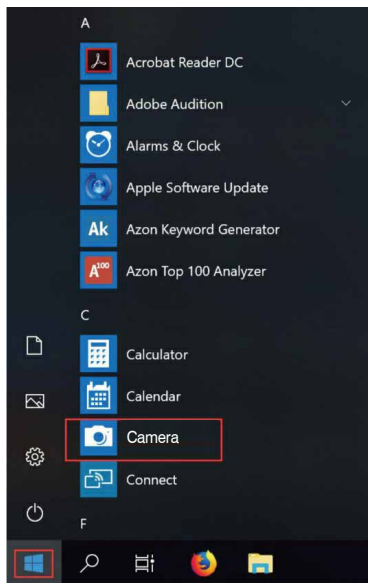

C. A côté droîte d'app, il y a deux boutons: un pour prendre des photos et autre pour enregistrer de vidéos. Le bouton plus grand vous indique la mode actuellement activé. Pour modifier la mode, il suffit de cliquer ou tapper sur l'autre bouton de vidéo ou de photo. Pour prendre des photos/enregistrer des vidéos:

-Prendre des photos: dans la mode de photo  $\rightarrow$  cliquez ou tapper sur le bouton de photo.

-Enregistrer des vidéos: dans la mode de photo  $\rightarrow$  cliquez ou tappez sur le bouton de vidéo pour commencer  $\rightarrow$  cliquez ou tappez une fois de plus sur le bouton de vidéo pour stopper.

D. Pour passer de la caméra intégré d'ordinateur à Papalook PA552 PRO caméra, veuillez cliquez sur "commutateur de caméra" dans le coin supérieur gauche.

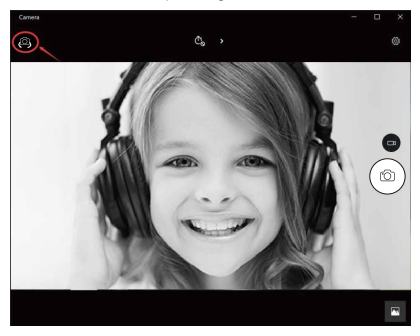

# 5-3. Sur Mac

A. Veuillez connecter la webcam avec votre ordinateur. Trouvez "Photo Booth" dans le système Apple, et l'vouvrez.

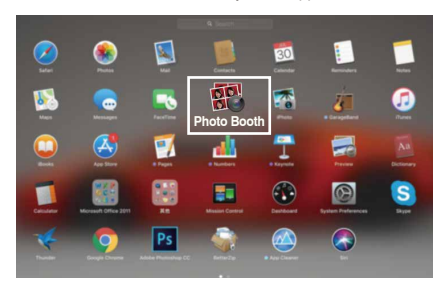

B. Choisissez Papalook PA552 PRO caméra sous le menu de bar de "caméra"...

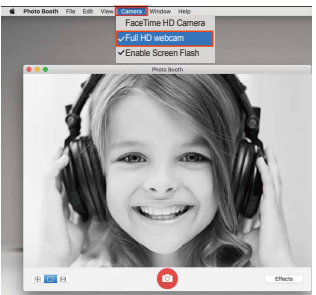

# 6.Garantie

PA552 PRO est couvert par une garantie du fabricant d'un an. Pour de plus amples informations, allez sur www.papalook.com

#### 7.Caractéristiques

|                     | F/No.                | 2.0                                                                                                    |  |
|---------------------|----------------------|----------------------------------------------------------------------------------------------------|--|
| Spéc. Lentille      | Matériau de lentille | Verre                                                                                                    |  |
|                     | Angle de vue         | Horizontal: 75°                                                                                            |  |
|                     | Focus                | Autofocalisation                                                                                           |  |
|                     | d'images             | 60FPS                                                                                                    |  |
| Spéc.<br>microphone | MIC.                 | Stéréo intégré et suppression du<br>bruit                                                                  |  |
|                     | S.P.L                | -36±2dB                                                                                                    |  |
|                     | Directivité          | Omnidirectionnel                                                                                           |  |
|                     | Interface            | USB2.0 (Pilote gratuit)                                                                                    |  |
|                     | Support OS           | Windows XP/7/8/10 ou supérieur,<br>Mac OS 10.6 ou supérieur,<br>Chrome OSTM, Android v5.0 ou<br>supérieur. |  |

Remarque: Les caractéristiques et spécifications techniques sont sujettes à changement sans préavis, nous nous excusons pour tout inconvénient.

# 1.Contenido del paquete

- -1xCámara web
- -1xManual del usuario
- -1xTrípode ligero

# 2.Requisitos del sistema

- PC IBM o PC/portátil compatible con puerto USB
- CPU Pentium 1 G o superior
- Más de 500 MB de espacio libre en el disco
- 256 MB de memoria
- Compatible con tarjeta VGA DirectX 9.0

# 3. Presentación del producto

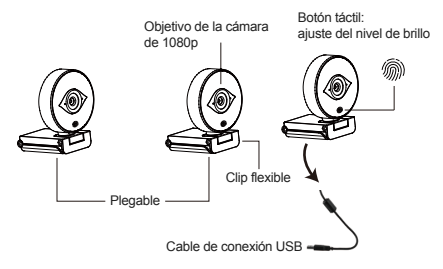

# 4.Montaje y conexión de la cámara

Coloque la cámara web encima de una superficie plana como un monitor de ordenador o un escritorio. Si prevé instalar la cámara web encima de un monitor de ordenador, despliegue el clip flexible, coloque la cámara web encima del monitor y sujete el borde de la pantalla con el clip flexible plegable. Después de ajustar la posición de la cámara web, conecte el cable USB al puerto USB de su PC.

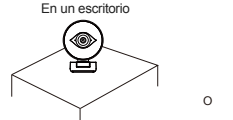

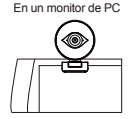

Usa un trípode universal para hacer girar el orificio situado en la parte inferior del objeto, después, puedes colocarlo donde quieras.

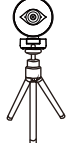

#### 5. Cómo usar la cámara?

Plug and play: puede usarlo para hacer videollamadas en la aplicación de chat con sus amigos. O puede tomar fotos o grabar videos con la cámara. Para tomar fotos / grabar videos:

#### 5-1. En Windows XP / Vista / 7/8

Descargue el software AMCAP Webcam para verificar si funciona y use este software para grabar un video. Solo descárguelo y ábralo fácilmente, sin necesidad de instalarlo. Disponible en https://www.papalook.com

#### Usando los pasos del software AMCAP:

Conecte la cámara web a su computadora y espere hasta que la computadora reconozca la cámara web antes de abrir el software AMCAP.

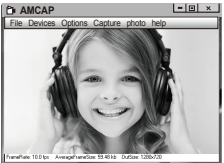

A. Si la ventana está en blanco, haga clic en "Opciones" y seleccione "vista previa". Y asegúrate de marcar la cámara web debajo de "dispositivo".

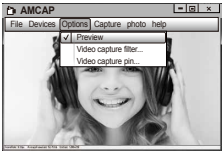

B. Puede ajustar la configuración como formato de video / teléfono / tamaño de ventana, eligiendo "Pin de captura de video ..." en "opciones".

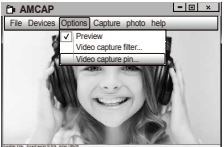

C. Si no desea utilizar un micrófono, siga los pasos siguientes: Mycomputer (Mi PC) → Pulse el "botón derecho del ratón" → Manage(Administrar) → Device manager (Administrador de dispositivos) → Sound, Game, Video controller (Controlador de sonido, vídeo y dispositivos de juego) → USB Audio device (Dispositivo de audio USB) → Pulse el "botón derecho del ratón" → Stop (Detener)

D. Cómo ajustar el volumen del micrófono?

- Sistema XP: haga clic con el botón derecho del ratón en el icono de voz en la parte inferior derecha, abra el control de volumen → Option (Opción) → Attribute (Atributo) → Audio mixer (Mezclador de volumen) → Seleccione "USB Audio Device" (Dispositivo de audio USB) o "USB Microphone" (Micrófono USB) → Sure (Seguro) → Ajuste el volumen de acuerdo con sus necesidades.

- Win7 / 8 / sistema Vista:Control panel (Panel de control)  $\rightarrow$  Sound (Sonido)  $\rightarrow$  Record (Grabar)  $\rightarrow$  Haga doble clic en USB Audio Device (Dispositivo de audio USB) o USB Microphone (Micrófono USB)  $\rightarrow$  Microphone attribute (Atributo de micrófono)  $\rightarrow$  level (Nivel)  $\rightarrow$  Ajuste el volumen de acuerdo con sus necesidades.

E. Cómo grabar vídeos / tomar fotos:?

Para empezar a capturar vídeo, haga clic en Capture (Captura)  $\rightarrow$ Start Capture (Iniciar captura)  $\rightarrow$  y seleccione OK (Aceptar). Haga clic en File (Archivo)  $\rightarrow$  Set Capture Directory (Establecer directorio de captura) antes de iniciar la captura para seleccionar el directorio donde se guardarán los vídeos.

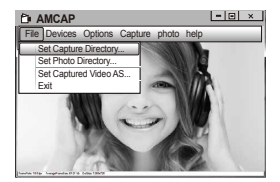

## 5-2. En Windows 10

A. Conecte la cámara web a su computadora y espere hasta que la computadora reconozca la cámara web.

B. Seleccione el botón Start **=**, y seleccione "Camera" en la lista de aplicaciones.

|                                                                                                  | A                     |                                             |  |
|--------------------------------------------------------------------------------------------------|-----------------------|---------------------------------------------|--|
|                                                                                                  | 人                     | Acrobat Reader DC                           |  |
|                                                                                                  |                       | Adobe Audition $$                           |  |
|                                                                                                  | $\overline{\bigcirc}$ | Alarms & Clock                              |  |
|                                                                                                  | $(\circ)$             | Apple Software Update                       |  |
|                                                                                                  | Ak                    | Azon Keyword Generator                      |  |
|                                                                                                  | A <sup>100</sup>      | Azon Top 100 Analyzer                       |  |
|                                                                                                  | с                     |                                             |  |
| <b>F</b> A                                                                                       | -                     |                                             |  |
|                                                                                                  |                       | Calculator                                  |  |
|                                                                                                  |                       | Calculator<br>Calendar                      |  |
| 5<br>5<br>7<br>7<br>7<br>7<br>7<br>7<br>7<br>7<br>7<br>7<br>7<br>7<br>7<br>7<br>7<br>7<br>7<br>7 |                       | Calculator<br>Calendar<br>Camera            |  |
| ۲<br>چ                                                                                           |                       | Calculator<br>Calendar<br>Camera<br>Connect |  |
|                                                                                                  |                       | Calculator<br>Calendar<br>Camera<br>Connect |  |

C. En el lado derecho de la aplicación, encontrará dos botones: uno para tomar fotos y otro para grabar videos. El botón más grande muestra el modo que está actualmente activado. Para cambiar el modo, simplemente haga clic o toque el otro botón de video o foto. Para tomar fotos / grabar videos:

-Tome fotos: en modo fotografía  $\rightarrow$  haga clic o toque el botón de foto.

-Grabación de videos: en el modo de video → haga clic o toque el botón de video para comenzar → haga clic o toque el botón de video nuevamente para detener.

D. Para pasar de la cámara incorporada a la cámara Papalook PA552 PRO, haga clic en "camera switch" en la esquina superior correcto.

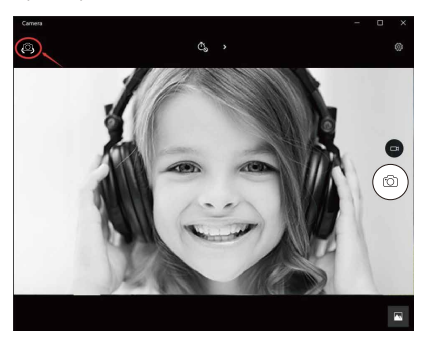

# 5-3. En Mac

A. Por favor conecte la cámara web a su computadora. Descubre "Photo Booth" en el sistema Apple y ábrelo.

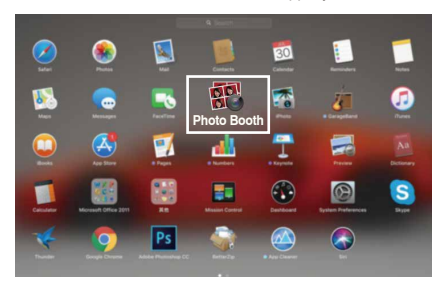

B. Elija la cámara Papalook PA552 PRO debajo de "Camera" en la barra de menú.

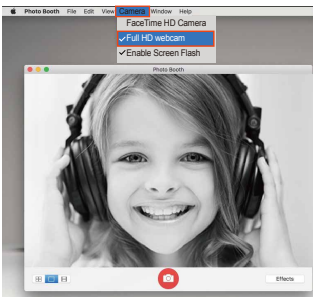

# 6.Garantía

La PA552 PRO está cubierta por una garantía del fabricante de un año. Para más información, visite www.papalook.com

#### 7.Especificaciones

| Especificaciones<br>de la lente | F/No.            | 2.0                                                                                                   |
|---------------------------------|------------------|----------------------------------------------------------------------------------------------------|
|                                 | Material         | Vidrio                                                                                                |
|                                 | Ángulo de visión | Horizontal: 75°                                                                                       |
|                                 | Enfoque          | Enfoque automático                                                                                    |
|                                 | De cuadros       | 60FPS                                                                                                 |
| Econolificaciones               | Micrófono        | Estéreo integrado y cancelación<br>de ruido                                                           |
|                                 | S.P.L            | -36±2dB                                                                                               |
|                                 | Directividad     | Omnidireccional                                                                                       |
| del micrófono                   | Interfaz         | USB 2.0 (sin controlador)                                                                             |
|                                 | SO compatibles   | Windows XP/7/8/10 o posterior,<br>Mac OS 10.6 o posterior, Chrome<br>OSTM, Android v 5.0 o posterior. |

Nota: Las características y especificaciones técnicas están sujetas a cambio sin previo aviso. Lamentamos las molestias.

# 1.Contenuto della confezione

- -1xWebcam
- -1xManuale dell'utente
- -1xTreppiede leggero

# 2.Requisiti di sistema

- PC IBM o PC compatibile o laptop con porta USB
- Pentium 1G o CPU di livello superiore
- Più di 500MB di spazio libero su disco
- 256MB di memoria
- Supporto della scheda VGA DirectX 9.0

# 3.Panoramica del prodotto

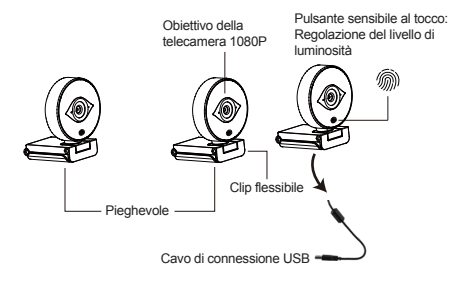

# 4. Montaggio e collegamento della telecamera

Posizionare la WebCam dove si desidera, sul monitor del computer oppure su una scrivania con una superficie in piano. Per l'installazione sul monitor del computer, aprire il clip flessibile e collocare la WebCam sul monitor del computer, in modo che sia fissata al bordo dello schermo con il clip flessibile pieghevole. Dopo aver fissato la WebCam, collegare il cavo USB alla porta USB del PC.

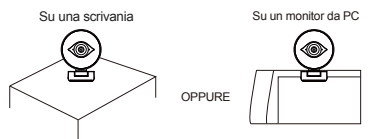

Usare un treppiede universale per ruotare il foro nella parte inferiore del dispositivo, quindi posizionarlo dove serve.

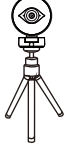

#### 5. Come usare la videocamera?

Plug and play: puoi usarlo per effettuare videochiamate sull'applicazione chat con i tuoi amici. Oppure puoi scattare foto o registrare video dalla fotocamera. Per scattare foto / registrare video:

#### 5-1. Su Windows XP / Vista / 7/8:

Scarica il software Webcam AMCAP per verificare se funziona e utilizzare questo software per registrare un video. Solo scaricare e aprirlo facilmente, non è necessario installare. Disponibile da https://www.papalook.com

#### Passaggi per usare il software AMCAP:

Connetti la webcam al computer e attendi fino a quando il computer non riconosce la webcam prima di aprire il software AMCAP.

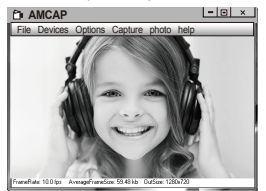

A. Se la finestra e vuota, fare clic sulla voce "Options"per selezionare

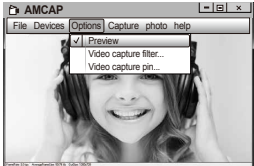

B. Sara possibile impostare attributi come and esempio video/telefone, formato/finestra,quindi fare clic su Options per scegliere"Video Capture Pin..."

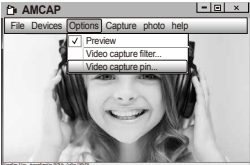

D. Per regolare il volume del microfono:

 Sistema XP: fare clic con il tasto destro sull'icona della voce nell'angolo in basso a destra aprire il controller del volume → Opzione → Attributo → Mixer audio → Scegliere "Dispositivo audio USB" o "Microfono USB" → Sicuro → Regolare il volume come si desidera.

Sistema Win7/8/Vista : Pannello di controllo → Sound → Record
→ Fare doppio clic su Dispositivo audio USB o Microfono USB →
Attributo microfono → livello → Regolare il volume come si desidera.

#### E. Per registrare video / scattare foto:

 Registrare video: Capture → Start Capture → Selezionare OK per avviare la cattura della sequenza video per salvare i file. File → Set Capture Directory. Sarà possibile selezionare una cartella dove salvare i video catturati prima di avviare la cattura stessa.

- Scatta le foto: foto → PhotoStart

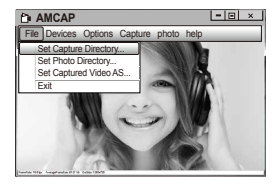

C. Se non si desidera utilizzare il microfono, procedere come segue: Computer  $\rightarrow$  Premere il pulsante destro  $\rightarrow$  Gestione  $\rightarrow$  Gestione dispositivi  $\rightarrow$  Controller audio, video e giochi  $\rightarrow$  Dispositivo audio USB  $\rightarrow$  Premere il pulsante destro  $\rightarrow$  Stop

# 5-2.Su Windows 10

A. Collega la webcam al tuo computer e aspetta che il computer riconosca la webcam.

B. Seleziona il pulsante Start **H** e seleziona "Camera" nell'elenco delle app.

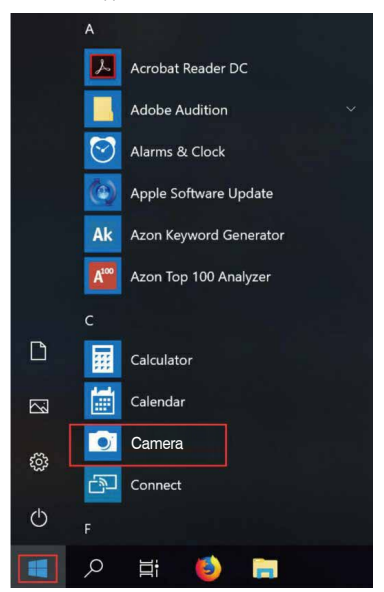

C. Nella parte destra dell'app, troverai due pulsanti: uno per scattare foto e uno per registrare video. Il pulsante più grande mostra la modalità attualmente attiva. Per cambiare modalità, basta fare clic o toccare l'altro pulsante del video o della foto. Per scattare foto / registrare video:

- Scatta le foto: in modalità foto  $\rightarrow$  fare clic o toccare il pulsante Foto.

 Registrare video: in modalità video → clicca o tocca il tasto video per iniziare → fare clic o toccare nuovamente il pulsante video per interrompere.

D. Per passare dalla fotocamera integrata alla fotocamera Papalook PA552 PRO, fare clic su "interruttore della fotocamera" nell'angolo in alto a destra.

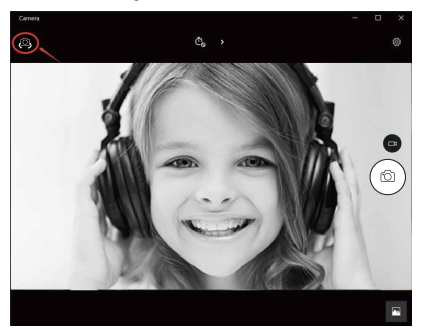

# 5-3. Sul Mac

A. Si prega di collegare la webcam al tuo computer. Scopri "Photo Booth" nel sistema Apple e aprilo.

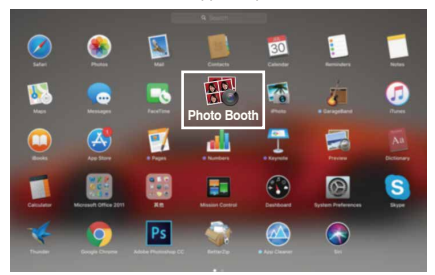

B. Scegli fotocamera Papalook PA552 PRO sotto "Camera" nella barra dei menu.

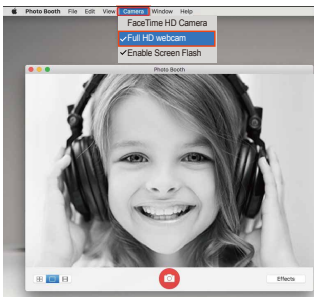

# 6.Garanzia

Il dispositivo PA552 PRO è coperto da una garanzia del produttore di 1 anno. Per ulteriori informazioni invitiamo a visitare il sito www.papalook.com

#### 7.Specifiche tecniche

| Specifiche<br>tecniche                  | F/No.                             | 2.0                                                                                                  |
|-----------------------------------------|-----------------------------------|----------------------------------------------------------------------------------------------------|
|                                         | Materiale<br>dell'obiettivo       | Vetro                                                                                                |
|                                         | Angolazione di<br>visualizzazione | Horizontal: 75°                                                                                      |
| dell'oblettivo                          | Messa a fuoco                     | Allineamento automatico                                                                              |
|                                         | Di frame                          | 60FPS                                                                                                |
| Specifiche<br>tecniche<br>del microfono | MIC.                              | Stereo integrato e cancellazione<br>del rumore                                                       |
|                                         | S.P.L                             | -36±2dB                                                                                              |
|                                         | Direzionalità                     | Omni-direzionale                                                                                     |
|                                         | Interfaccia                       | USB2.0 (Senza bisogno di drive)                                                                      |
|                                         | Sistemi operativi<br>supportati   | Windows XP/7/8/10 o superiore,<br>Mac OS 10.6 o superiore, Chrome<br>OSTM, Android v5.0 o superiore. |

Nota: le funzioni e le specifiche tecniche sono soggette a modifica senza preavviso - ci scusiamo per gli eventuali disagi.

# 1.パッケージ内容

-1xウェブカム -1xユーザーマニュアル -1x 軽量三脚

#### 2.システム要件

- USBポートを備えたIBM PCまたは互換PC/ノートパソコン - Pentium 1Gまたはそれ以上のCPU - 500MBを超える空きハードディスク容量 - 256MB以上のメモリー

- DirectX 9.0 VGAカードをサポート

#### 3.製品の外観

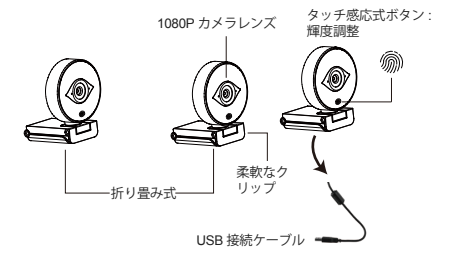

#### 4.カメラの取付と接続

コンピューターのモニター上や平坦なデスクトップの上で、 指定位置ヘウェブカムを配置します。コンピューターのモニ ターへ設置する場合は、柔軟なクリップを開いて、画面の端 をつかんでウェブカムをモニターへ固定します。ウェブカム を固定した後、USBケーブルをPCのUSBボートへ接続しま す。

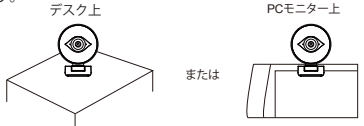

本体下部の孔を利用して汎用の三脚を取付け、製品をどこへ でも設置できます。

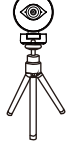

#### 5.カメラの使い方は?

接続して利用すること:Web カメラを利用してチャットアプリ ケーションで友達とビデオ通話をすることができます。また、 写真を撮ったり、ビデオを録画することができます。写真を撮 ること・ビデオを録画すること:

#### 5-1. Windows XP / Vista / 7/8のシステムに利用すること:

AMCAP Webcam Softwareをダウンロードして動作するかど うかを確認し、このソフトウェアを使用してビデオを録画する こともできます。ダウンロードして簡単に開くだけで、インスト ールする必要はありません。https://www.papalook.comから 入手できます。

#### AMCAPソフトウェアの使用手順:

AMCAPソフトウェアを開く前に、ウェブカメラをコンピュータ に接続してください。

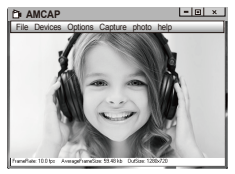

A. ウィンドウが空白の場合は、「Options」をクリックして「プレビュー」を選択してください。

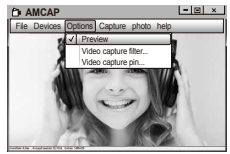

B.ビデオ/電話フォーマット/ウィンドウサイズのような属性を 設定し、オプションをクリックして "Video Capture Pin…"を選 択することができます。

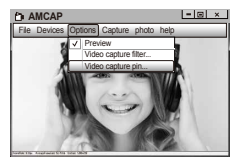

C、マイクを使用しない場合は、次のように設定してください: [コンピューター]→右クリック→管理]→[デバイスマネージ ャー]→ [サウンド、ビデオ、およびビデオ コントローラー]→ [USB オーディオ デバイス]→右クリック→(停止]

D.マイクの音量を調節すること:

Windows XP: 右下隅の音量アイコンを右クリックして、ボリュ ームコントローラーを開き、→ [オプション] → [属性] → [オー ディオ ミキサー] → [USB オーディオ デパイス] または [USB マ イク] を選択 → [はい] をクリック → 必要に応じて音量を調節 します。

Windows 7/8/Vista:コントロール/ネル→[サウンド]→[録音 ]→[USBオーディオ デパイス]または [USB マイク]をダブルク リック→[マイクのプロパティ]→[レベル]→必要に応じて音 量を調節します。

#### E. 写真を撮ること・ビデオを録画すること:

ビデオを録画すること:キャブチャー→キャブチャースタート→ ファイルを保存するビデオシーケンスのキャブチャーを開始す るには、[OK]を選択します。キャブチャーを開始する前に、キャ ブチャーしたビデオを保存するディレクトリ「File → Set Capture Directory」を選択することができます。

写真を撮ること: Photo → Start photo

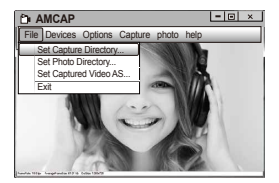

# 5-2. Windows 10のシステムに利用すること:

A. Web カメラをコンピュータに接続し、コンピュータがWeb カメラを認識するまで待ってください。

# B. Start 📲 を選択してください。このアプリのリストに[カメ ラ]を選択してください。

|     | А                       |                             |
|-----|-------------------------|-----------------------------|
|     | 人                       | Acrobat Reader DC           |
|     |                         | Adobe Audition $\checkmark$ |
|     | $\overline{\bigcirc}$   | Alarms & Clock              |
|     | ()                      | Apple Software Update       |
|     | Ak                      | Azon Keyword Generator      |
|     | <b>A</b> <sup>100</sup> | Azon Top 100 Analyzer       |
|     | с                       |                             |
| D   |                         | Calculator                  |
|     | 1                       | Calendar                    |
| 563 |                         | Camera                      |
| ~~~ | - S                     | Connect                     |
| Ф   | F                       |                             |
|     | Q                       | Ħ 🍯 📄                       |

C.アプリケーションの右側には、写真を撮るボタンと録画用の ボタン,2つのボタンがあります。大きなボタンは、現在オンに なっているモードを示します。モードを切り替えるには、他の ビデオまたは写真のボタンをクリックしてまたはタップしてく ださい。写真ビデオを撮影するには:

- 写真を撮ること:写真モードに→写真ボタンをクリックしてまたはタップしてください。

ビデオを録画すること:ビデオモードに→ビデオボタンをクリックしてまたはタップして、ビデオ録画機能が始まります。
→ビデオボタンをもう一度押すと停止します。

D. PC内蔵カメラをPapalook PA552 PRO カメラに切り替える には、右上側の「camera switch」をクリックして選択してくださ

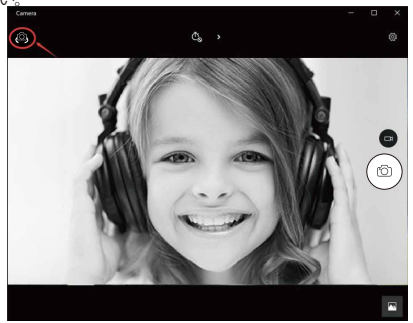

# 5-3. Macのシステムに利用すること:

A. Web カメラをコンピュータに接続してください。Appleのシ ステムに「Photo Booth」を見つけて開きます。

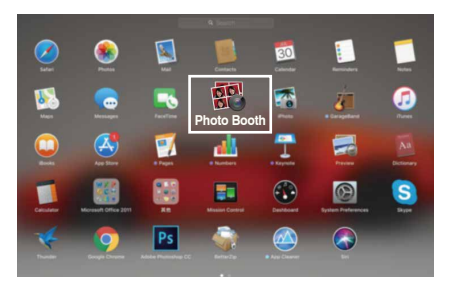

B.メニューバーの「Camera」の下の「Papalook PA552 PROカ メラ」を選択してください。

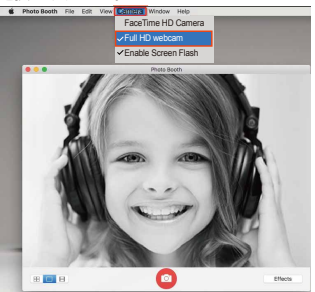

#### 6.保証

PA552PRO は1年の製造元保証が付属します。詳細は次 をご覧ください: www.papalook.com

# 7.仕様

| レンズ仕様 | 口径           | f/2.0                                                                                     |
|-------|--------------|-------------------------------------------------------------------------------------------|
|       | レンズ素材        | ガラス                                                                                       |
|       | ビュー角度        | 水平:75°                                                                                    |
|       | フォーカス        | オートフォーカス                                                                                  |
|       | フレーム数        | 60FPS                                                                                     |
| マイク仕様 | マイク          | ステレオ仕様、ノイズキャンセリン<br>グ内蔵                                                                   |
|       | S.P.L(音圧レベル) | -36±2dB                                                                                   |
|       | 指向性          | 無指向性                                                                                      |
|       | インターフェース     | USB2.0 (ドライバー不要)                                                                          |
|       | 対応OS         | Windows XP/7/8/10またはそれ以降、<br>Mac OS 10.6またはそれ以降、<br>Chrome OSTM, Android v5.0または<br>それ以降。 |

注意:機能や技術仕様は予告なく変更される場合があります。お手 数をおかけしますが、ご容赦ください。

#### 1.包装清单

- -1x摄像头
- -1x说明书
- -1x三角支架

#### 2.系统需求

- IBM电脑、台式电脑或者有USB接口的笔记本电脑
- 奔腾1G或者更高级的CPU处理器
- 大于500MB的硬盘空间
- 256MB的内存
- 支持DirectX 9.0的显卡

#### 3.产品

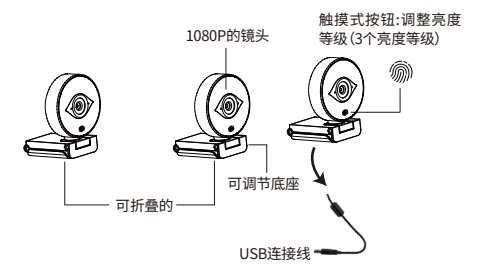

#### 4.放置和连接摄像头

将摄像头放置到您想放的地方,如桌面、笔记本电脑上或者屏幕上。 之后在调节角度,让社摄像头可以更加精准的拍摄您想拍摄的画面。 最后将摄像头USB线插入电脑端的USB接口。

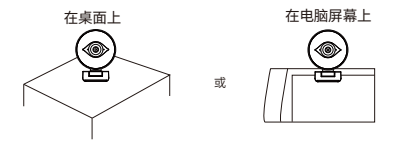

将配送的三角支架安装在底座底部,然后放到你想放的地方。

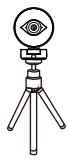

#### 5.如何使用摄像头?

直接插入使用:您可以使用这个摄像头和朋友进行视频通话,或者 可以拍照和录像。

#### 5-1.在Windows XP/Vista/7/8中使用

请下载AMCAP软件用于检测摄像头是否可以工作,并且可以使用 此软件进行视频录像。下载后可以直接使用,不需要安装。下载地址 :www.papalook.com

#### 使用AMCAP软件步骤:

将摄像头USB插入电脑,等待系统自动安装驱动,然后打开AMCAP 软件。

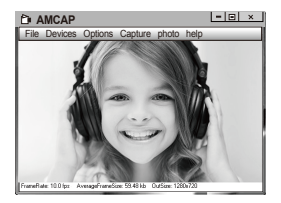

A. 如果画面是白色的,请选择"Options"中的"Preview"。并且确保在"Device"中勾选了此款摄像头

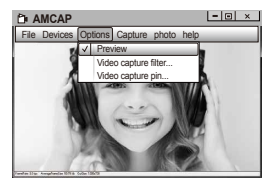

B.您可以调节视频或者拍照的画面尺寸,选择"Options"中的 "Video Capture Pin.."。

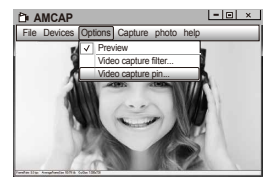

C. 如果您想关闭麦克风功能,请根据以下步骤:

我的电脑→点击"鼠标右键"→管理→设备管理→声音,游戏,视频 控制→USB接口设备→点击"右键"→停止

D. 调节麦克风声音

-XP系统:右击右下角的语音图标,打开音量控制器→选项→属性→ 音频合成器→选择"USB设备"或者"USB麦克风"→确定→调节声 音大小

-win7/8/Vista系统:控制面板→声音→录音→双击USB接口或者 USB麦克风→麦克风属性→等级→调节至需要的大小

E. 录制视频/拍照

-拍摄视频:拍摄(Capture)→开始拍摄→选择OK开始并保存录像, 您可以选择一个目录用来保存视频

拍照:照片→开始拍照

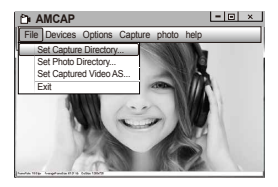

#### 5-2.在Windows10上使用

A. 请将连接摄像头和电脑,并等待驱动自动安装。

# B.选择 Start 🚺 ,并选择"相机"

|     | A                     |                        |
|-----|-----------------------|------------------------|
|     | 人                     | Acrobat Reader DC      |
|     |                       | Adobe Audition V       |
|     | $\overline{\bigcirc}$ | Alarms & Clock         |
|     | (2)                   | Apple Software Update  |
|     | Ak                    | Azon Keyword Generator |
|     | A <sup>100</sup>      | Azon Top 100 Analyzer  |
|     | с                     |                        |
| D   |                       | Calculator             |
|     |                       | Calendar               |
| ŝ   |                       | Camera                 |
| ~~~ | <u>ل</u>              | Connect                |
| Ф   | F                     |                        |
|     | Q                     | H 🍯 📄                  |

C. 在软件的右边,你可以找到两个选项:一个是照相,另一个是录制 视频。其中较大的按钮显示当前处于开启状态的模式。要切换模式, 只需点击另一个视频或照片按钮。

拍摄照片:拍照模式→点击拍照按钮

录制视频:视频模式→点击按钮开始录制→再次点击按钮停止录制

D. 转换到PAPALOOK摄像头,请点在左上角的"相机选择"

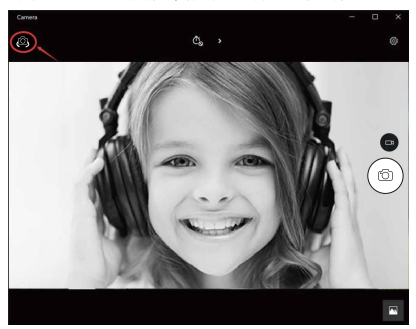

#### 5-3.在Mac系统中

A. 请将摄像头连接到设备。在Apple系统中找到"照片"并打开。

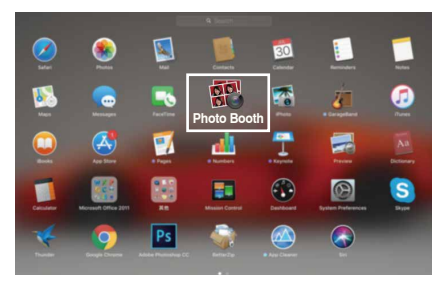

B.在"相机"菜单中选择PAPALOOK摄像头

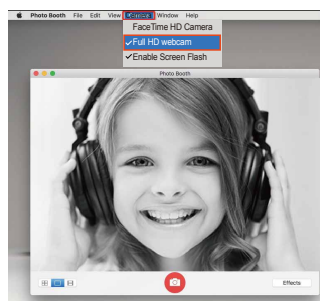

CN-7

6.保修

PA552 PRO有1年的质量保修。更多的信息,请登录 www.papalook.com

#### 7.参数

| 位立会生  | 镜头   | 2.0                                                                                         |
|-------|------|---------------------------------------------------------------------------------------------|
|       | 镜头材质 | 玻璃                                                                                          |
| 说大学奴  | 视角   | 水平:75°                                                                                      |
|       | 焦距   | 自动对焦                                                                                        |
|       | 帧数   | 60 FPS                                                                                      |
| 麦克风参数 | 麦克风  | 内置立体降噪麦克风                                                                                   |
|       | 灵敏度  | -36±2dB                                                                                     |
|       | 指向性  | 全指向                                                                                         |
|       | 接口   | USB2.0 (Free Driver)                                                                        |
|       | 支持系统 | Windows XP/7/8/10 or later, Mac<br>OS 10.6 or later, Chrome OSTM,<br>Android v5.0 or above. |

注意:功能和技术规格如有更改,恕不另行通知,对于由此给您带来的任何不便,我们深表歉意。

# 保修卡

#### 注意事项:

-在 将 物 品 寄 回 购 买 点 之 前,请 仔 细 阅 读 https://www.papalook.com上的退货程序和保修政策。 -如果您的产品保修有效,请填写该卡并将其与产品一起发送给

您的经销商。

| 序号:    |  |
|--------|--|
| 购买日期:  |  |
| 产品型号:  |  |
| RMA编号: |  |
| 退货原因:  |  |
| 顾客姓名:  |  |
| 电话:    |  |
| 电子邮件:  |  |
| 地址:    |  |

# WARRANTY CARD

#### ATTENTIONS:

 Please read the return procedures and warranty policy carefully on www.papalook.com before sending items back to point-of-purchase.

- Please fill the card and send it to your reseller together with the product if your product's warranty is valid.

| S.N:              |  |
|-------------------|--|
| Date of Purchase: |  |
| Product Model:    |  |
| RMA Number:       |  |
| Return Reason:    |  |
| Customer Name:    |  |
| TEL:              |  |
| E-mail:           |  |
| Address:          |  |

# papalook

For more information, please visit our official website www.papalook.com

Your valuable comments and suggestions on improving papalook products are welcomed!

support@papalook.com Swww.papalook.com